# Dell<sup>TM</sup>Dual Video USB 3.0 Док-станция

Руководство пользователя

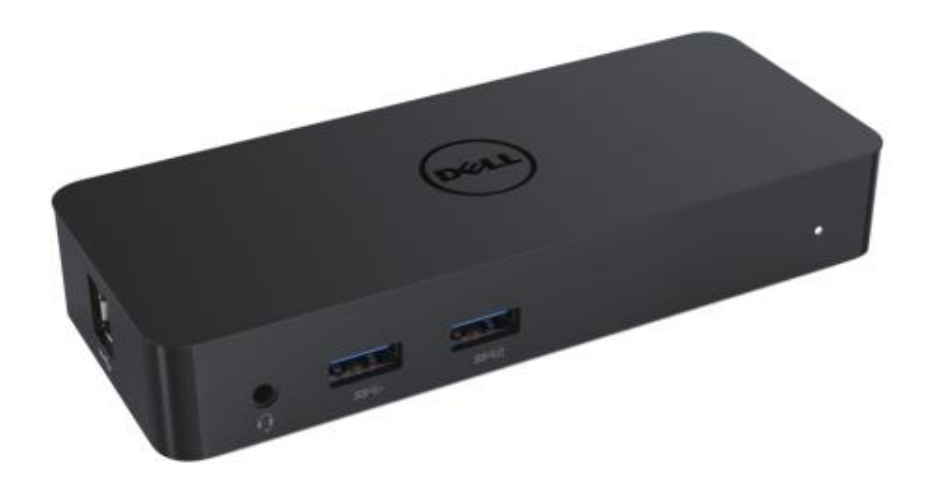

Модель D1000

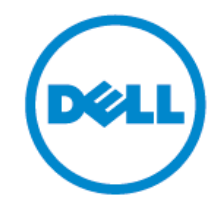

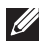

ПРИМЕЧАНИЕ. Знак «ПРИМЕЧАНИЕ» указывает на важную информацию, которая поможет пользователю более эффективно использовать компьютер.

ОСТОРОЖНО. Знак «ОСТОРОЖНО» указывает на риск повреждения оборудования или потери данных в случае невыполнения инструкций.

ОПАСНО: Знак «ОПАСНО» указывает на риск повреждения имущества, травмирования или смерти персонала.

#### © 2017 Dell Inc. Все права защищены.

Информация, содержащаяся в этом документе, может быть изменена без предварительного уведомления. Воспроизведение этих материалов любым способом без письменного разрешения компании Dell Inc. строго запрещено.

Используемые в тексте торговые марки: Dell и логотип Dell являются торговыми марками компании Dell Inc.; Intel®, Centrino®, Core<sup>TM</sup>, и Atom<sup>TM</sup> являются торговыми марками или зарегистрированными торговыми марками компании Intel Corporation в CША и других странах; Microsoft®, Windows®, и логотип кнопки «Пуск» Windows являются торговыми марками или зарегистрированными торговыми марками компании Microsoft Corporation в США и других странах; Bluetooth® является зарегистрированной торговой маркой компании Bluetooth SIG, Inc. и используется компанией Dell по лицензии; Blu-ray Disc<sup>TM</sup> является для использования на дисках или в плеерах; другие торговые марки и названия могут использоваться в данном документе, для обозначения производителей или их продукции. Компания Dell Inc. не претендует на право собственности на эти торговые марки и названия, за исключением принадлежащих ей.

2017 – 06 Rev. A02

#### Комплект поставки

- а. Док-станция Dell USB 3.0 (D1000)
- б. Кабель ввода-вывода USB 3.0
- в. Адаптер и шнур питания

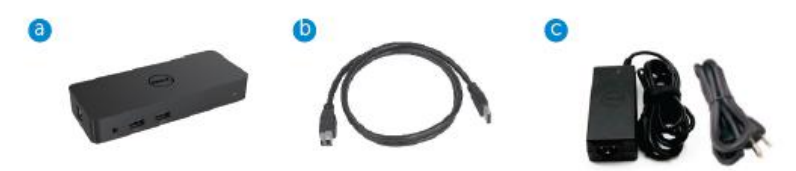

# Спецификации

## Входы

- 1 вход USB 3.0 (стандартный типа В)
- 1 вход питания постоянного тока

#### Выходы

- 2 выхода USB 3.0
- 1 выход USB 3.0 Power Share ( ם ) с поддержкой зарядки от батарей ВС 1.2 и 2.1А.
- 1 выход VGA
- 1 выход HDMI
- 1 выход DisplayPort
- Gigabit Ethernet
- Комбинированный выход аудиосигнала (наушники/микрофон)

# Максимальное разрешение и частота обновления для дисплея:

| Поддержка двухдисплейного<br>выхода |                              |                              |                             |
|-------------------------------------|------------------------------|------------------------------|-----------------------------|
|                                     | <b>2048 x 1152</b><br>60 Гц  | <b>2048 x 1152</b><br>60 Γιι |                             |
|                                     | <b>2048 x 1152</b><br>60 Γιι | <b>2048 x 1152</b><br>60 Γιι |                             |
|                                     | <b>2048 x 1152</b><br>60 Гц  |                              | <b>2048 x 1152</b><br>60 Гц |
|                                     |                              | <b>2048 x 1152</b><br>60 Γιι | <b>2048 x 1152</b><br>60 Гц |
|                                     | <b>2560 x 1600</b><br>60 Гц  |                              |                             |
|                                     |                              | <b>2560X1440</b><br>50 Гц    |                             |
|                                     |                              |                              | <b>2048 x 1152</b><br>60 Гц |

# Обзор изделия

Вид спереди

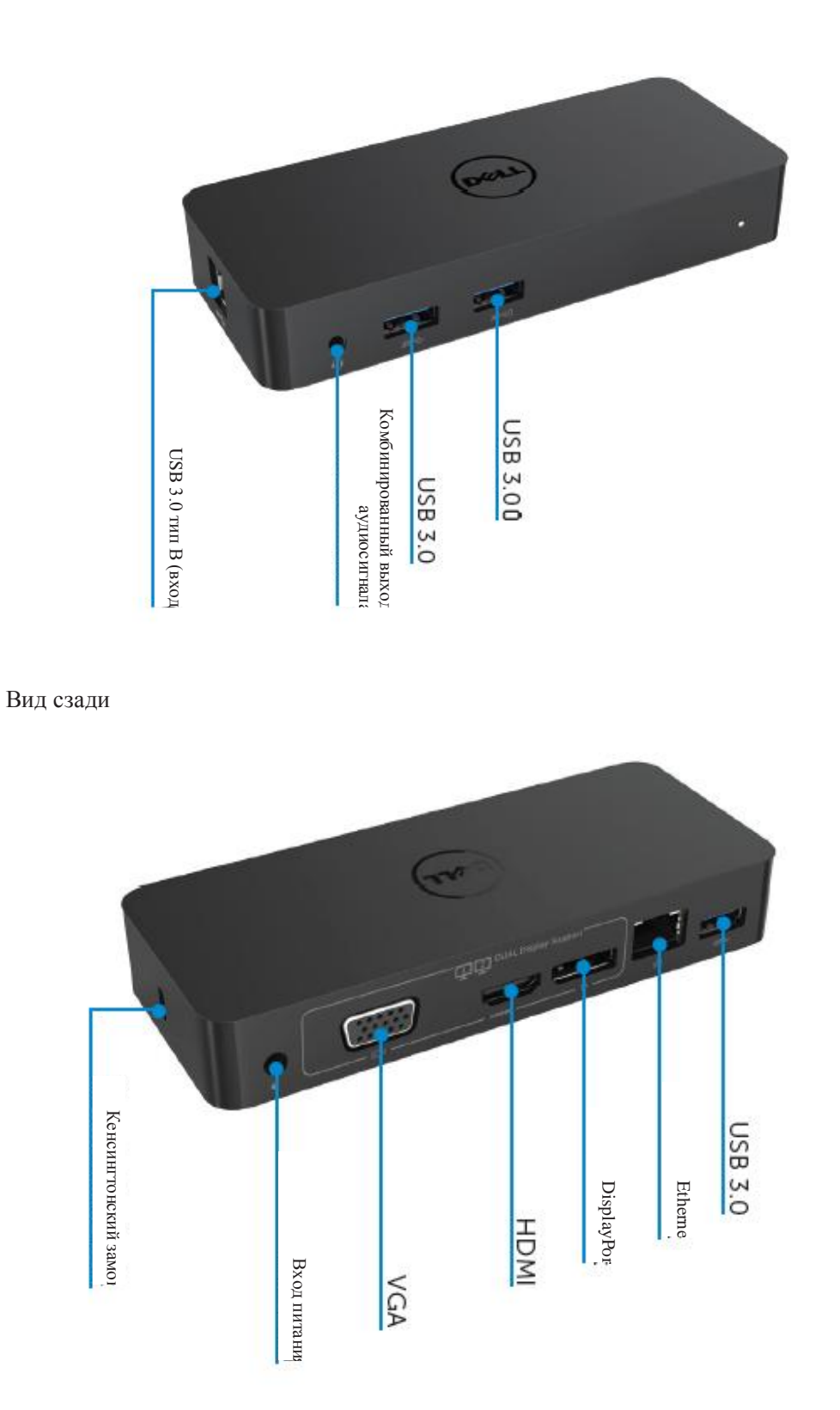

## Рекомендуемые характеристики системы

# Оборудование

Процессор: Intel Core i5 или i7 2+ ГГц/AMD Llano или выше

Память: 4 Гб

Видеокарта: Intel HD 4000, ATI Radeon HD5/6xxx, NVidia GeForce 4xxM или выше\*

\* Любые видеокарты Intel Core 2 Quad, i3, i5, i7 или AMD Phenom, Jaguar также соответствуют спецификациям процессора.

USB: не менее одного порта USB 3.0

# Операционная система

Win 7/Win 8/ Win 8.1/Win 10; 32/64 бит Chrome OS R51 далее

# Рекомендуемый адаптер питания

|            | Входное      | 1.Chicony (DPN: 0285К) адаптер HA45NM140:              |
|------------|--------------|--------------------------------------------------------|
| Адаптер    | напряжение/  | 100 В на 240 В переменного тока/50 на 60 Гц $\pm$      |
| переменно  | частота/ток  | 3 Гц/1,3 А (макс.).                                    |
| го/постоян |              | 2.Lite-On (DPN: KXTTW) адаптер LA45NM140:100 В         |
| ного тока  |              | на 240 В переменного тока/50 на 60 Гц $\pm$ 3 Гц/1,3 А |
|            |              | (макс.).                                               |
|            | Выходное     | Выход: 19,5 В пост. тока/2,31 А                        |
|            | напряжение/т |                                                        |
|            | ОК           |                                                        |

# Рабочая температура:

Макс. рабочая температура 40 оС

# Установка под Windows 7/8/8.1/10

#### Примечание. Установка без входящего в комплект поставки флеш-диска USB.

1. Подключите док-станцию к ноутбуку.

Рекомендуется загрузить последние версии драйверов со страницы поддержки DisplayLink www.displaylink.com/support

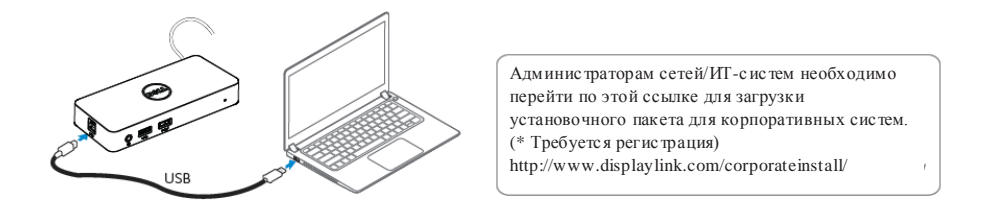

- 2. Windows автоматически запустит установку драйвера DisplayLink.
- 3. Следуйте инструкциям на экране до завершения установки.

| Dell USB Graphic Software | ×                                                                                                    | Dell USB Graphic Software | ×                                                         |
|---------------------------|----------------------------------------------------------------------------------------------------|---------------------------|-----------------------------------------------------------|
|                           | DisplayLink                                                                                                    |                           | DisplayLink                                               |
| Liconce Agreement         |                                                                                                    | Licence Agreement         | First device connection                                   |
| System Creck              | IMPORTANT - READ BEFORE COPYING, INSTALLING OR<br>USING.                                                                                 | SystemCheck               | Connect your DisplayLink device to configure the Dell USB |
| Installation              | Do not install or use this software and any associated materials<br>(collectively, the "Software") until you (individual or entity) have | Installation              | Gradient der Hans der                                     |
| Fint Connect              | carefully read the following terms and conditions. By installing<br>or using the Software, you agree to the terms of this Agreement.     | FirstConnect              |                                                           |
| Piral Setup               | software.                                                                                                    | Pinal Setup               |                                                           |
| O Frish                   | 1. LICENSES:                                                                                                    | O Prish                   |                                                           |
|                           | <ul> <li>If you are an end user, the "SINGLE USER LICENSE"<br/>below shell apply to you</li> </ul>                                       |                           |                                                           |
|                           | Accept Decline                                                                                                    |                           | Step                                                      |

4. Подключите док-станцию и периферийные устройства к ПК.

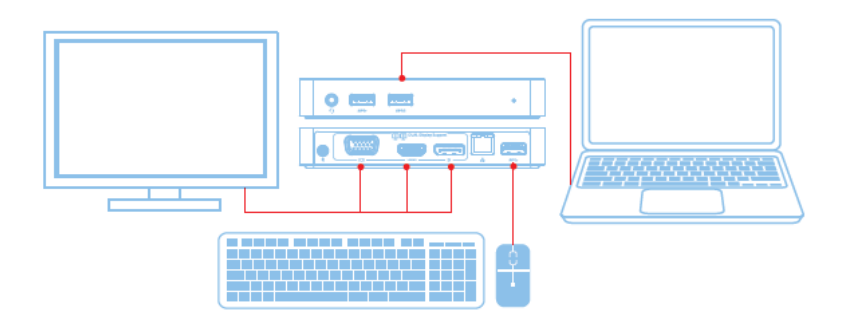

# Характеристики

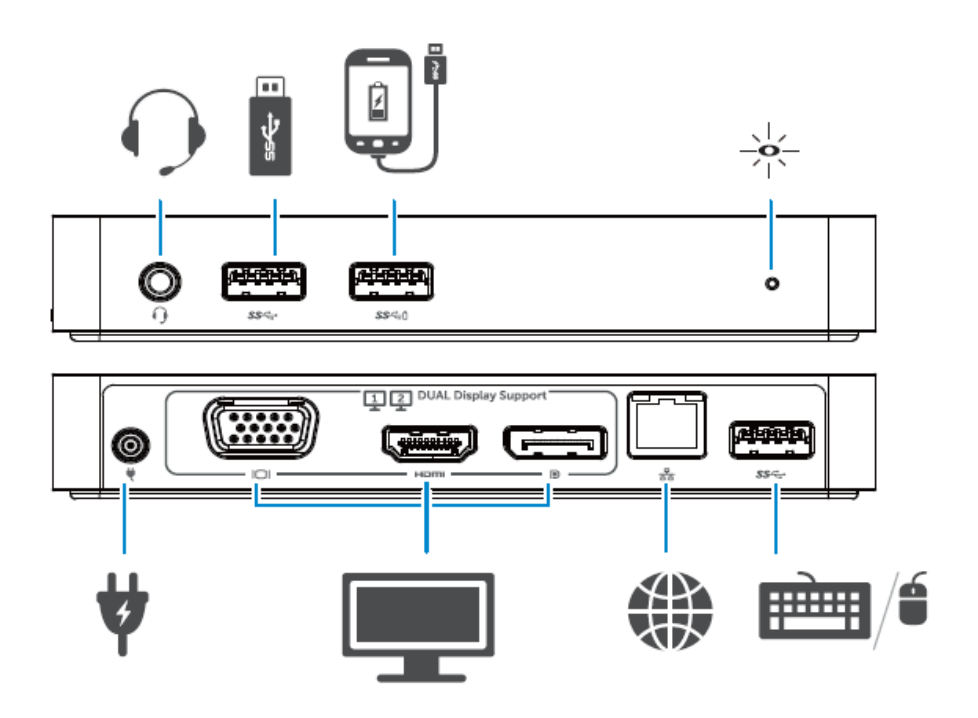

# Меню DisplayLink Manager

| Опция меню          | Описание                                               |
|---------------------|--------------------------------------------------------|
| DisplayLink Manager | Щелчок на этом значке позволяет просмотреть версию     |
|                     | установленного ПО DisplayLink.                         |
| Проверка обновлений | Проверка обновлений Windows.                           |
| Устройства          | Проверка подключенных устройств Connected DisplayLink. |
| DisplayLink         |                                                        |
| Настройка звука     | Открывает окно настройки звука.                        |
| Настройка видео     | Открывает окно разрешения экрана Windows.              |
| Разрешение экрана   | Открывает список доступных разрешений экрана.          |
| Поворот экрана      | Поворот экрана по часовой стрелке или против часовой   |
|                     | стрелки.                                               |
| Развернуть до       | Разворачивает дисплей вправо или влево от главного     |
|                     | дисплея.                                               |
| Развернуть          | Разворачивает рабочий стол Windows на дисплее.         |
| Установить как      | Устанавливает текущий дисплей как главный.             |
| главный монитор     |                                                        |
| Выключить монитор   | Выключает дисплей ноутбука и устанавливает             |
| ноутбука            | дисплей DisplayLink в качестве главного.               |
| Зеркальное          | Копирует изображение главного дисплея и воспроизводит  |
| отображение         | его на                                                 |
|                     | текущем дисплее.                                       |
| Выкл.               | Выключает дисплей                                      |
| На экран ТВ         | Используйте эту функцию для настройки размера          |
|                     | изображения                                            |
|                     | по размеру экрана телевизора.                          |

#### Настройка развернутого режима дисплея

- 1. Щелкните по значку DisplayLink.
- 2. Выберите «Развернуть».

Дисплей разворачивается в направлении, в котором он был развернут при последнем включении этого режима. Для настройки выберите пункт меню «Развернуть до» и выберите одну из опций. Устройство перейдет в развернутый режим и разместит окно слева/справа/выше/ниже главного монитора.

# Настройка режима зеркального отображения дисплея

- 1. Щелкните по значку DisplayLink.
- 2. Выберите «Зеркальное отображение».

Разрешение, глубина цвета и частота обновления главного экрана воспроизводятся на мониторе устройства, подключенного к графическому устройству DisplayLink USB.

#### Настройка размера изображения по размеру экрана телевизора

1. Для настройки размера изображения по размеру экрана телевизора выберите опцию «На экран ТВ» в графическом интерфейсе DisplayLink.

Откроется следующее окно:

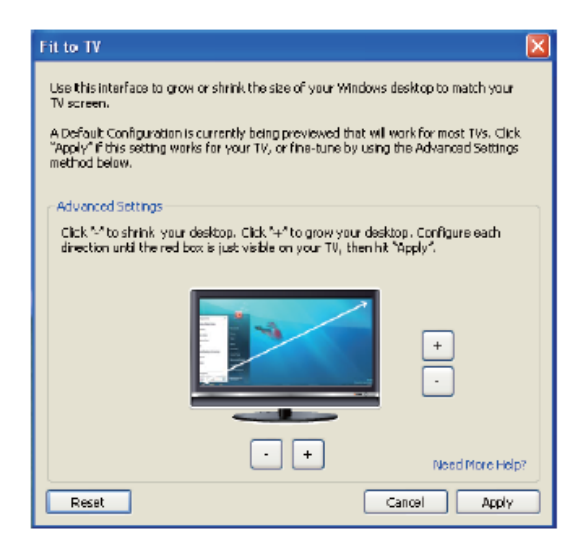

2. На экране DisplayLink появится красная рамка.

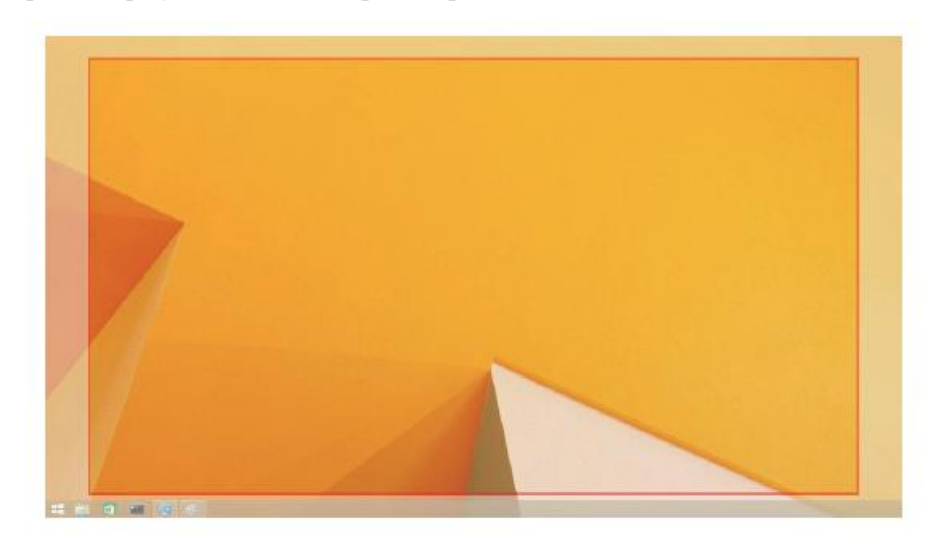

Красная рамка показывает размер нового рабочего стола Windows. С помощью кнопок «+» и «-» в окне «На экран ТВ» измените размер красной рамки по размеру экрана телевизора.

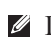

И Примечание. Для более точной настройки размера рамки удерживайте клавишу CTRL, нажимая кнопки «+» и «-».

3. После установки красной рамки у краев ТВ-экрана, нажмите кнопку «Применить», чтобы изменить размер рабочего стола Windows.

# Вопросы и ответы о док-станции Dell Dual Video USB 3.0 D1000

| Поиск и устранение             | Возможные решения                                          |
|--------------------------------|------------------------------------------------------------|
| неисправностей                 |                                                            |
| Отсутствует видеосигнал на     | Проверьте соединение кабелей видеосигнала.                 |
| мониторе, подключенном к       | Отключите разъем, подождите 10 с и подключите его снова.   |
| док-станции.                   |                                                            |
| Изображение на подключенном    | Проверьте соединение кабелей видеосигнала.                 |
| мониторе искажено.             | Проверьте разрешение изображения в меню «Панель            |
|                                | управления\Дисплей\Изменить настройки дисплея».            |
| Видео на подключенном мониторе | Измените настройки:                                        |
| не отображается в развернутом  | • В меню «Панель управления\Дисплей\Изменить настройки     |
| режиме.                        | дисплея».                                                  |
|                                | • Переключите                                              |
|                                | несколько раз « 💐 +Р».                                     |
| Аудиоразъемы не работают.      | Проверьте настройки в меню «Панель управления\Все          |
|                                | элементы панели управления\Звук», чтобы убедиться в том,   |
|                                | что аудиоустройство доступно и установлено по умолчанию.   |
|                                | Щелкните правой клавишей мыши, чтобы открыть все           |
|                                | доступные опции.                                           |
| USB-порты на док-станции не    | Отключите разъем, подождите 10 с и подключите его снова.   |
| работают.                      | Обновите драйвер контроллера хоста USB 3.0 до последней    |
|                                | версии.                                                    |
| Изображение НДСР не            | Поддержка изображения HDCP в настоящее время               |
| отображается на подключенном   | отсутствует.                                               |
| дисплее.                       |                                                            |
| Не удается установить драйвер  | Установите драйвер одним из следующих способов:            |
| Displaylink.                   | • загрузите последнюю версию драйвера с сайта Displaylink; |
|                                | • подключитесь к Windows Update с док-станции.             |
|                                | (Используйте для этого Wi-Fi или порт Ethernet ноутбука.)  |
| Не удалось загрузить ноутбук с | Отключите все USB-устройства от док-станции; некоторые     |
| подключенной док-станцией.     | загрузочные устройства могут стать причиной блокировки в   |
|                                | окне загрузки.                                             |

| Поиск и устранение              | Возможные решения                                        |
|---------------------------------|----------------------------------------------------------|
| неисправностей                  |                                                          |
| При первом выходе в Интернет    | Загрузите драйвер с подключенного к сети Интернет        |
| появилось сообщение об ошибке.  | компьютера, скопируйте его на флеш-диск USB и запустите  |
|                                 | установку.                                               |
| Недостаточно ресурсов системы   | Это может произойти при попытке включения развернутого   |
| для выполнения запрошенной      | режима в системе с ограниченными ресурсами. Недостаточно |
| операции                        | памяти на ПК для запуска развернутого дисплея.           |
|                                 | Закройте все неиспользуемые приложения. Решить проблему  |
|                                 | может также перезагрузка ПК.                             |
| Несовместимый драйвер дисплея.  | Это сообщение появляется, если установленные драйверы    |
|                                 | основной графической карты не совместимы с WDDM. ОС      |
|                                 | Windows 7 и выше не рассчитаны на работу без драйверов   |
|                                 | WDDM.                                                    |
|                                 | Загрузите и установите последние версии графических      |
|                                 | драйверов для основной графической карты.                |
| Ноутбук не выходит из спящего   | Проверьте настройки BIOS, чтобы убедиться в том, что     |
| режима при активации через порт | ноутбук поддерживает функцию активации из спящего        |
| Ethernet                        | режима через порт Ethernet.                              |

# Индикация светодиода питания

Нормальный рабочий режим: ярко-белый свет Режим ожидания платформы: белый свет Отключение питания: свет выключен.

# Нормативная информация

Док-станция Dell Dual Video USB 3.0 D1000 соответствует правилам FCC/CE и отвечает международным законодательным требованиям в отношении соответствия стандартам, инженерных принципов и экологических норм.

## Контактные данные компании Dell:

- 1. Перейдите на сайт www.dell.com/support
- 2. Выберите свою категорию поддержки
- 3. Выберите ссылку на необходимую услугу или поддержку.

Или перейдите на сайт

http://www.displaylink.com/support/.

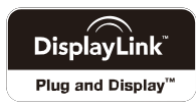